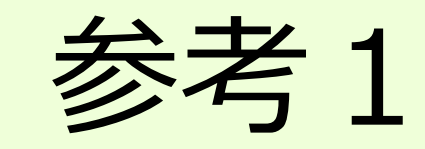

災害時の写真や

判読図など

# 地理院地図について

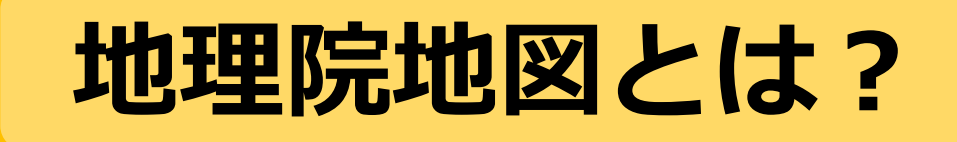

国土地理院が捉えた日本の国土の 様子を発信するウェブ地図です

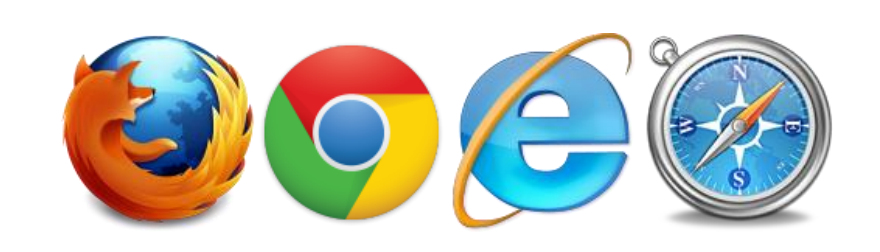

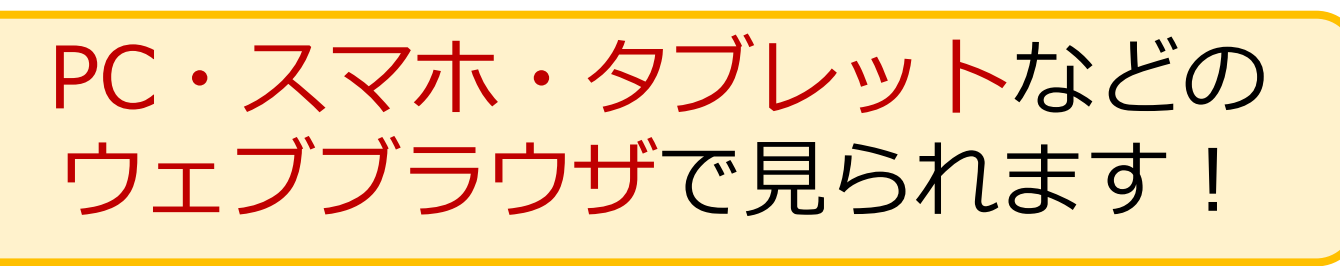

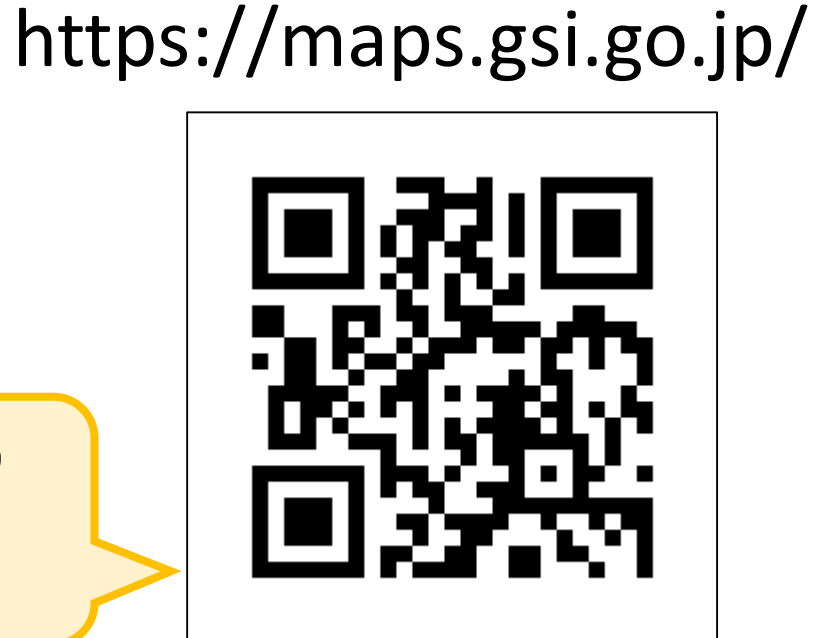

Q 例:写真/標高/災害

늘 雲島山の火山活動

旨 新着・注目

首津白根山の火山活動

表示範囲に絞込る

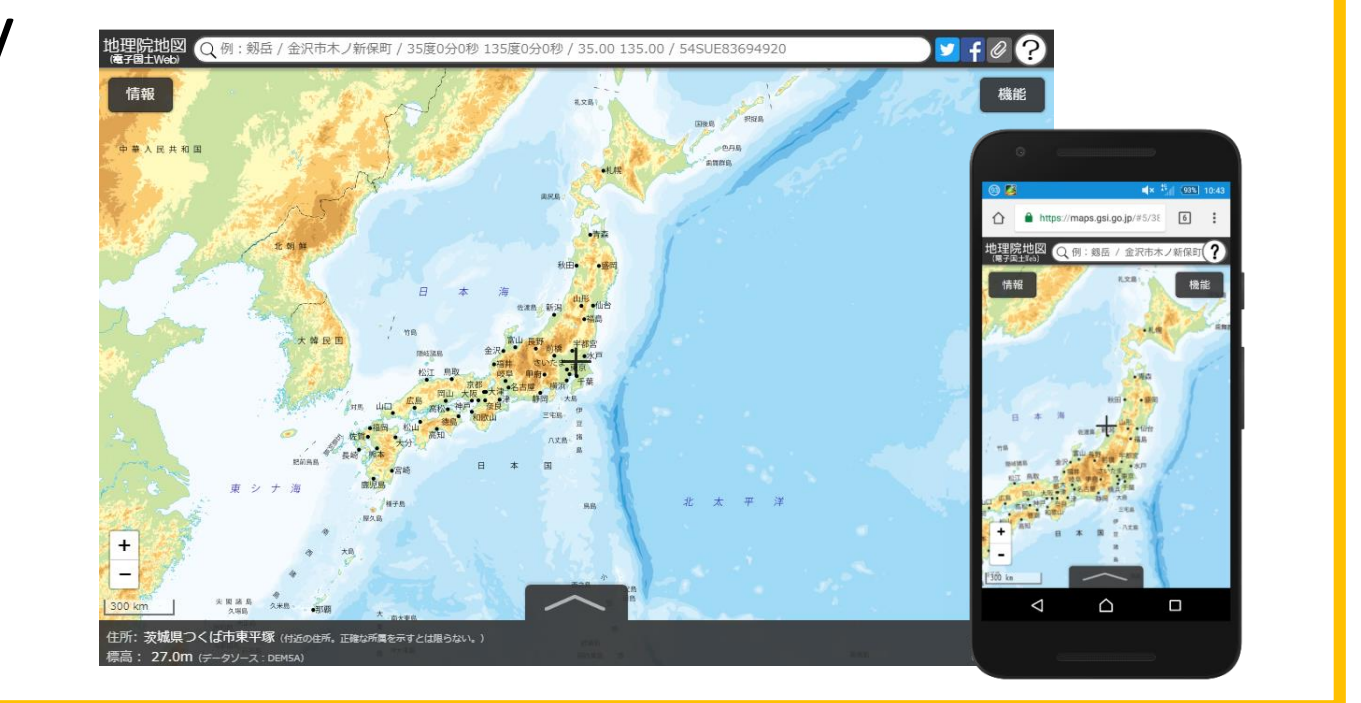

### 地理院地図 5つのポイント

① 最新の道路や鉄道が載っている!

主要な道路や鉄道は供用日に更新

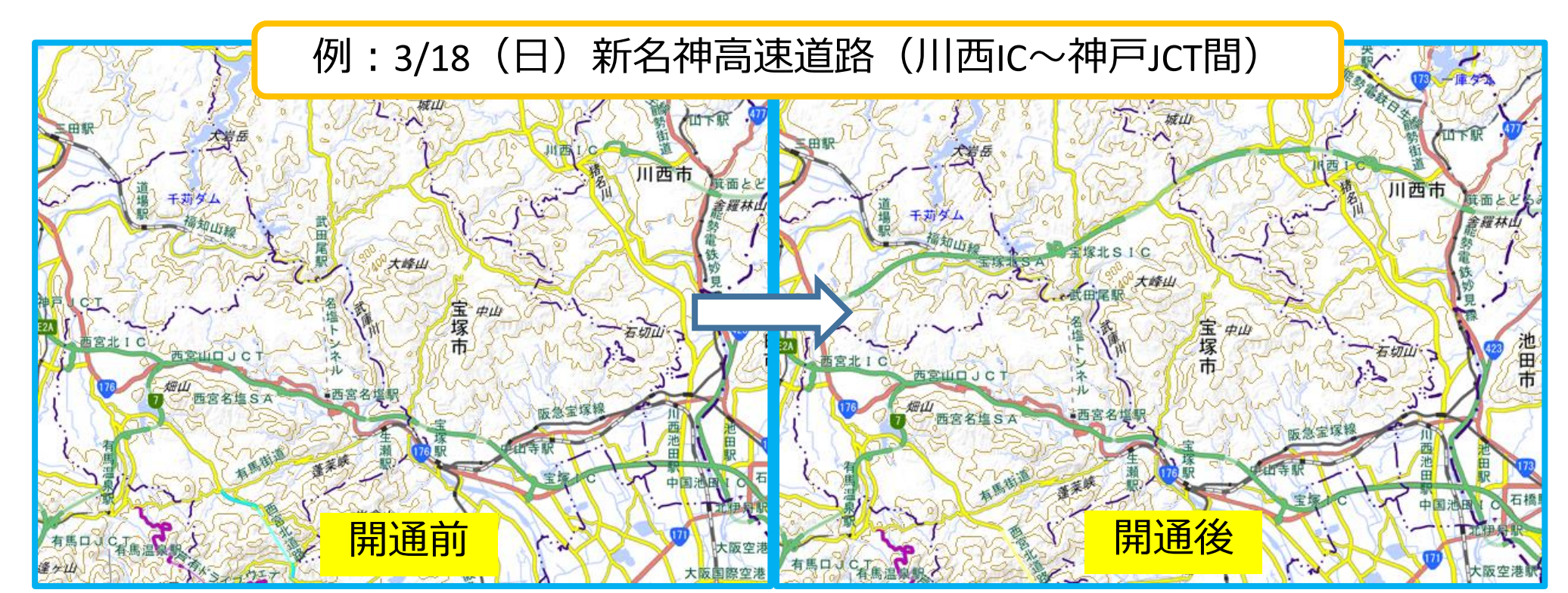

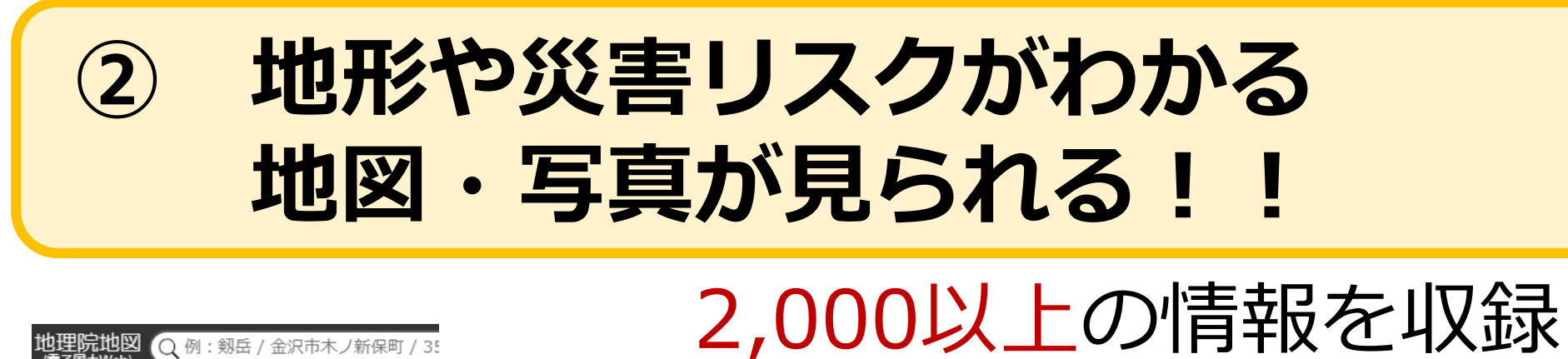

活断層図

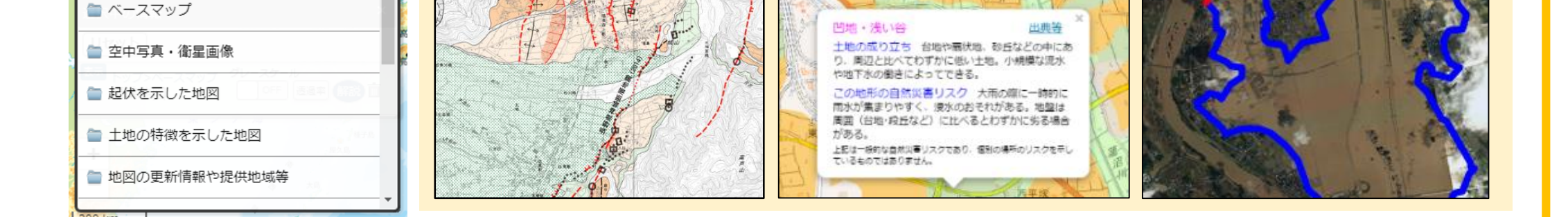

主なデータの例

土地の成り立ちや

自然災害リスク

#### ③ 昔の写真が見られる!

## 戦前・戦後から現在までの 土地の変遷が分かる

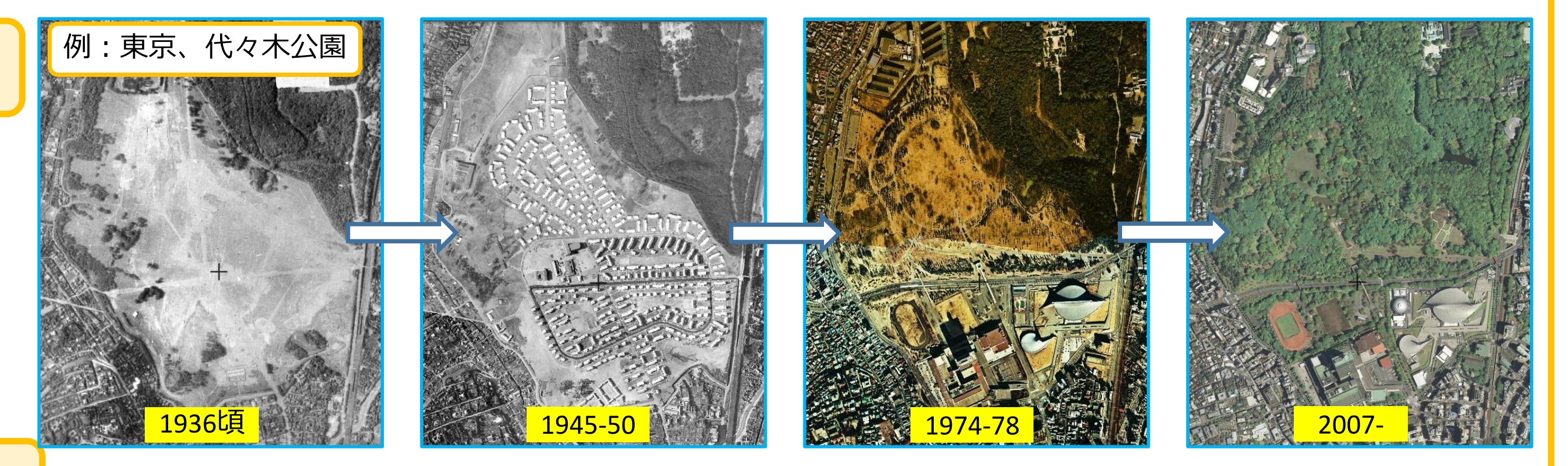

#### ④ どこでも標高が分かる!

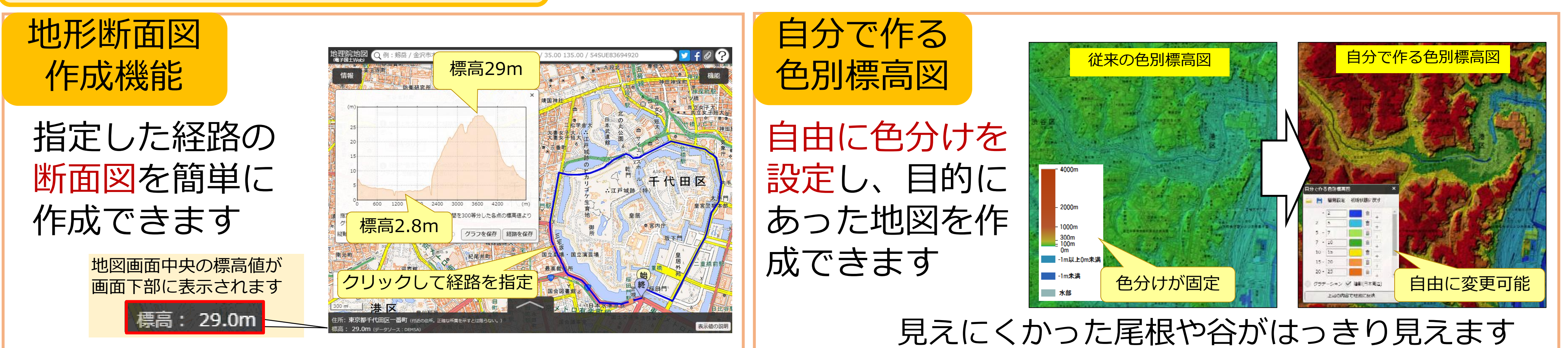

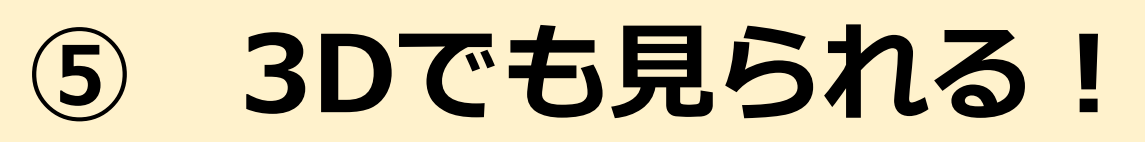

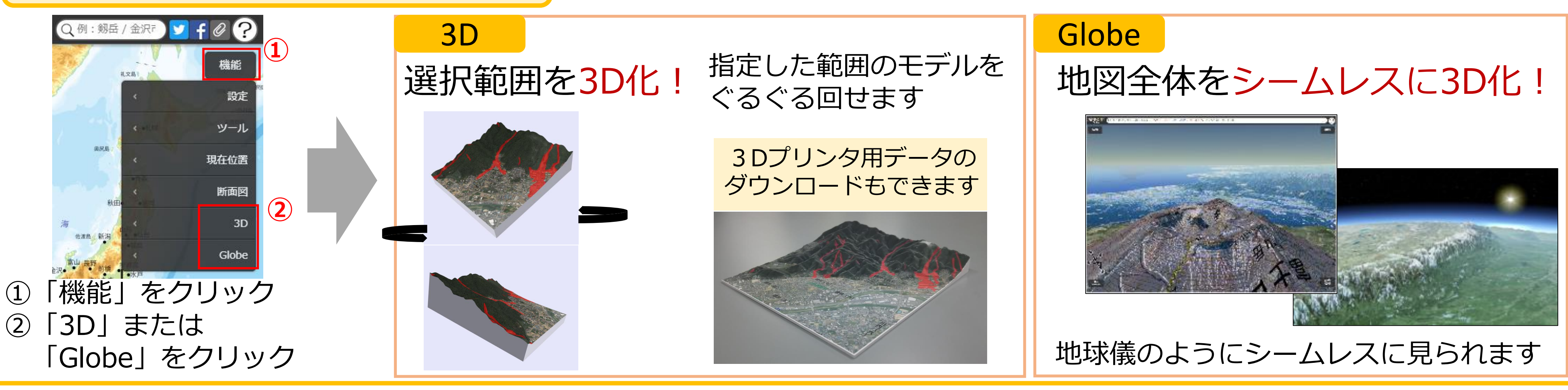

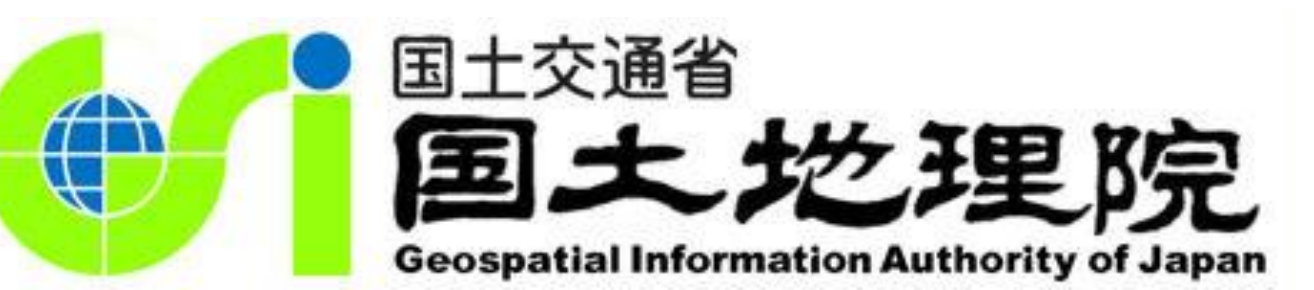